# 意锐小白盒 移动支付 智慧之选 I∩SPIRY:意锐

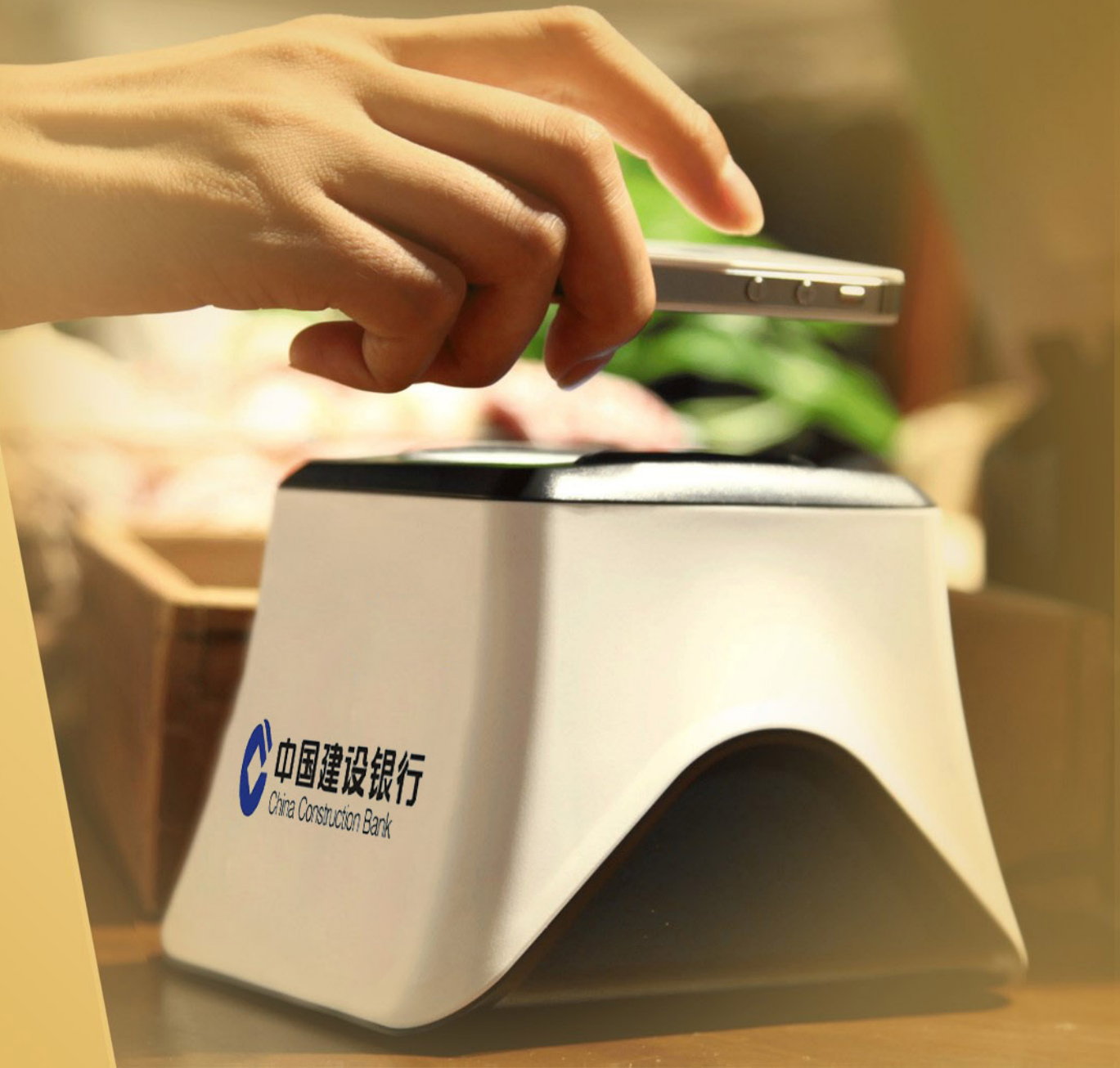

# I∩S?I??' 意锐 移动支付 智慧之选

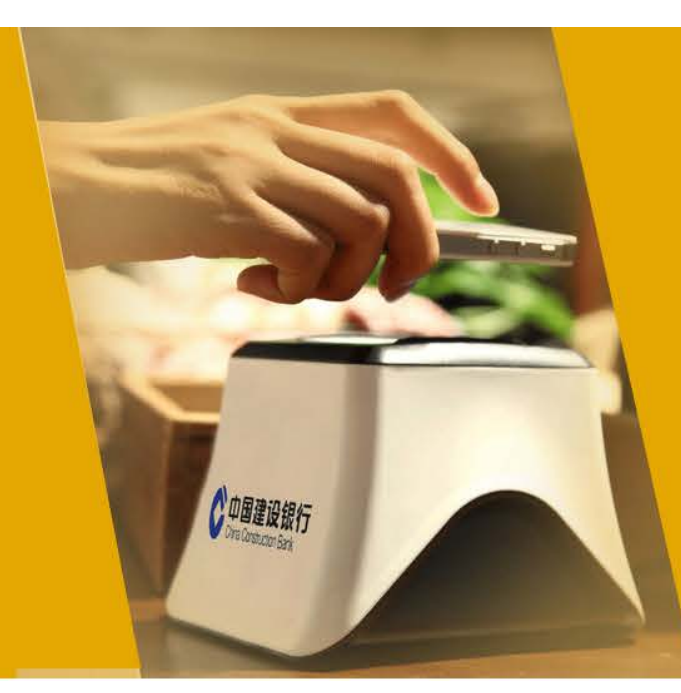

# 意锐小白盒使用指南

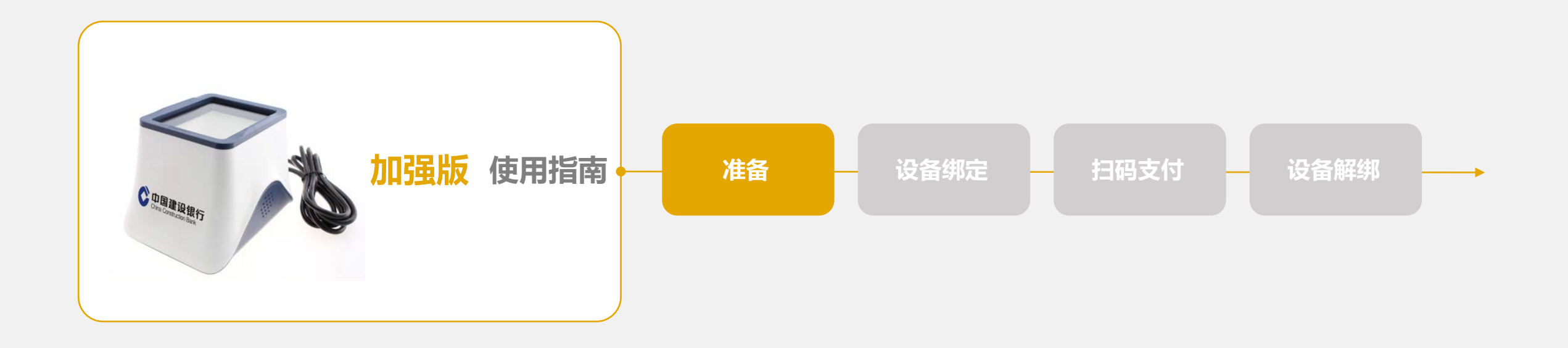

INSPIRY: 意锐 | 产品介绍 - 意锐小白盒 | 准备

- ◆ 第一步: 协助商户完成商户号的申请
- ■一个商户号可以绑定多个柜台;
- ■每个柜台可以生成对应的收款码;
- ■一个盒子绑一个柜台号对应的收款码。

◆ 第二步: 设备连接、加电

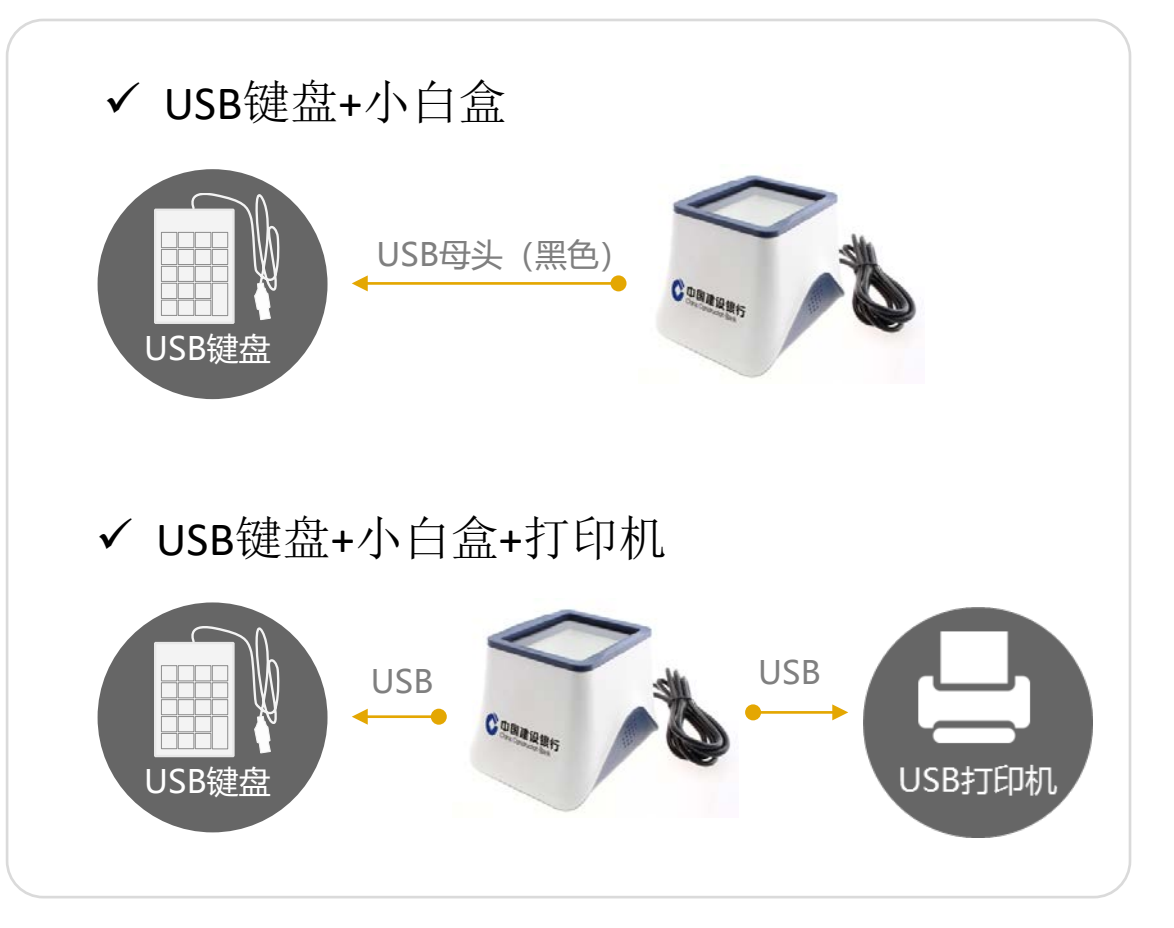

#### INSPIRY: 意锐 | 产品介绍 - 意锐小白盒 | 准备

◆ 第三步: 设置小白盒网络连接

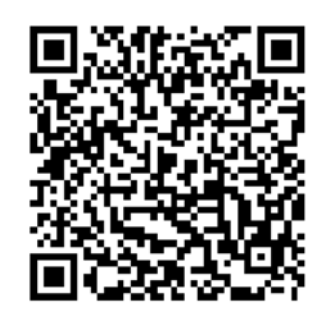

#### 用手机扫描此二维码,进入配置页面

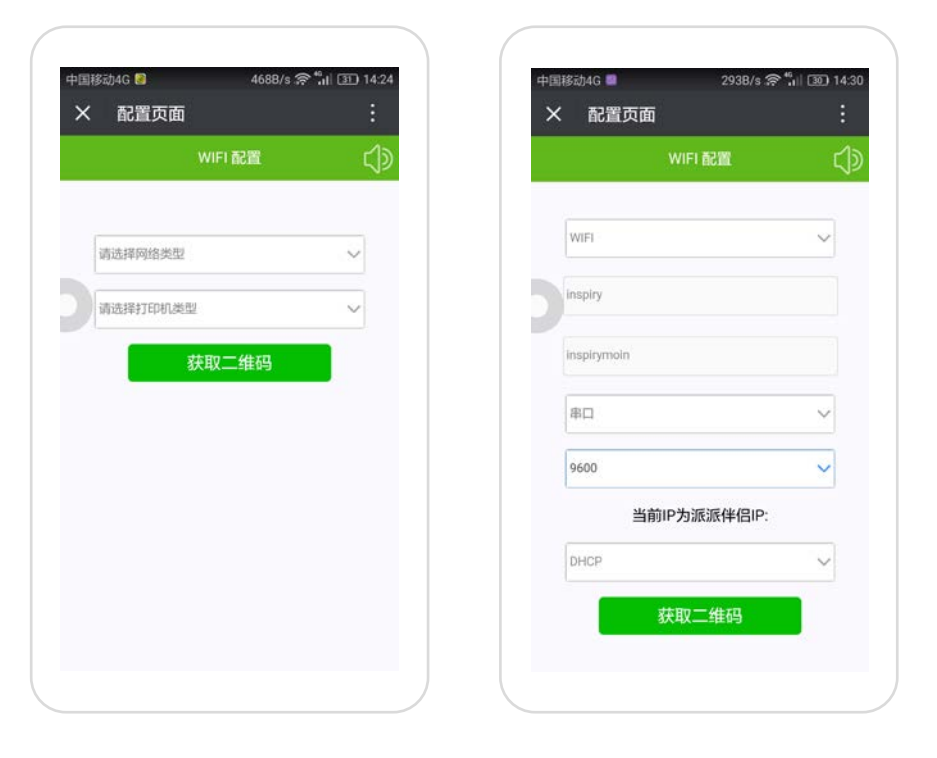

- □ 在配置页面选择网络类型为wifi,输入wifi名和密码,并选 择打印机类型USB,点生成二维码,将生成的二维码置 于设备识别窗口。
- □ 设备会由红光到绿光,最后设备白光绿光交替闪烁。此时 您的设备已经联网成功。

#### INSPIRY: 意锐 | 产品介绍 - 意锐小白盒 | 准备

# ◆ 第三步: 设置小白盒网络连接

|               |   | LAN                    |   |
|---------------|---|------------------------|---|
| LAN           |   | LICE                   |   |
| LICE          |   | 当前IP为派派伴侣IP:           | : |
| 当前IP为派派伴侣IF   | • | 静态IP                   |   |
| DHCP          | × | iP地址(如: 192.168.0.240) |   |
|               |   | 子网掩码(如: 255.255.255.0) |   |
| 获取 <u></u> 维的 |   | 默认网关(如: 192.168.0.1)   |   |
|               |   |                        |   |

- □ 如果无线网络环境较差,商户具备有线网络环境,可以选择LAN,如果有线网络自动获取IP地址,默认DHCP即可, 在一些特别情况可能用到静态IP(如:路由器没有开启 DHCP功能)这时候需要手动填写IP地址、子网掩码、默 认 网 关 和 D N S 服 务 器 (D N S 服 务 器 建 议 设 置 为 114.114.114.114)
- □ 设备会由红光到绿光。最后设备白光绿光交替闪烁。此时 您的设备已经联网成功。
- 后续如果需要进行网络更换,不用解绑设备,直接扫码配置新的网络即可。

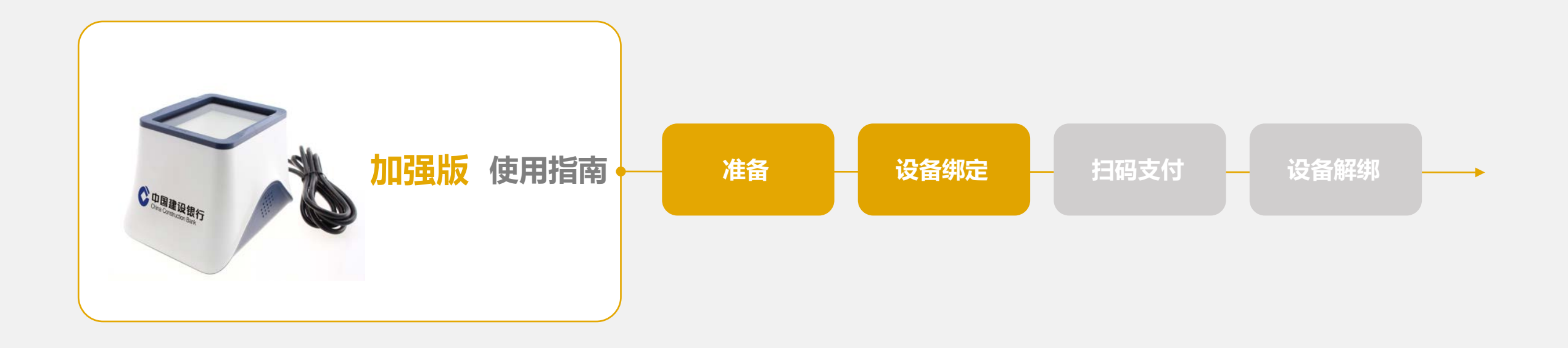

#### INSPIRY: 意锐 | 产品介绍 - 意锐小白盒 | 设备绑定

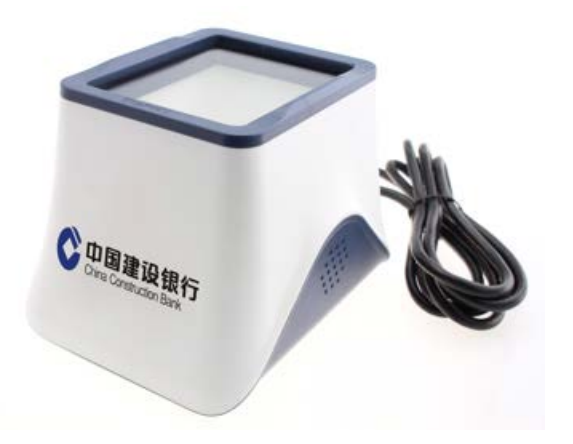

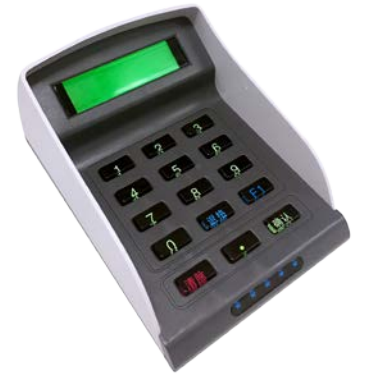

# ◆ 第一步:键盘依次输入: F1(功能)、数字1、数字0和确认键

#### ◆ 第二步: 在盒子上扫一下聚合商户收款码

◆ 第三步: 绑定成功, 盒子播报: 操作成功

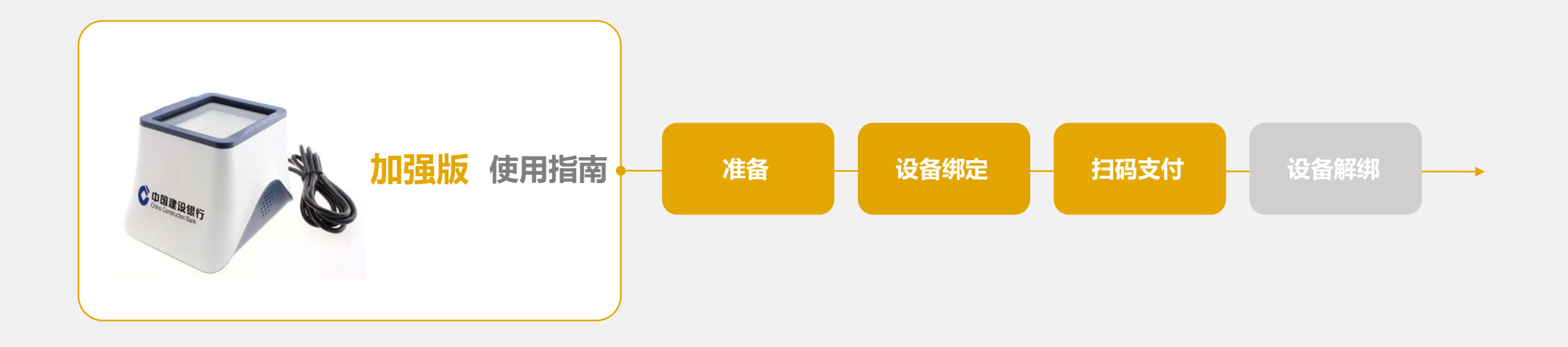

#### I∩SPIRY: 意锐 | 产品介绍 - 意锐小白盒 | 支付操作

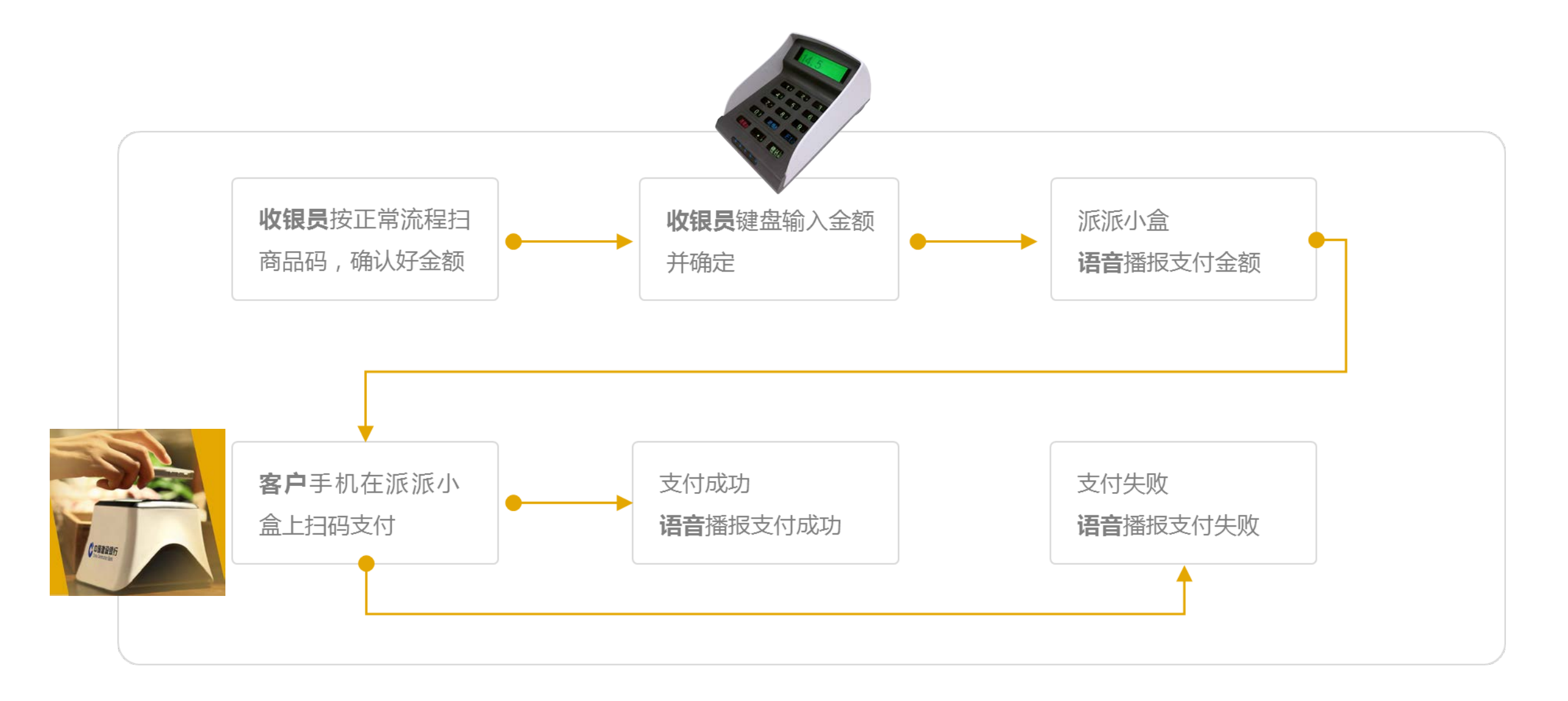

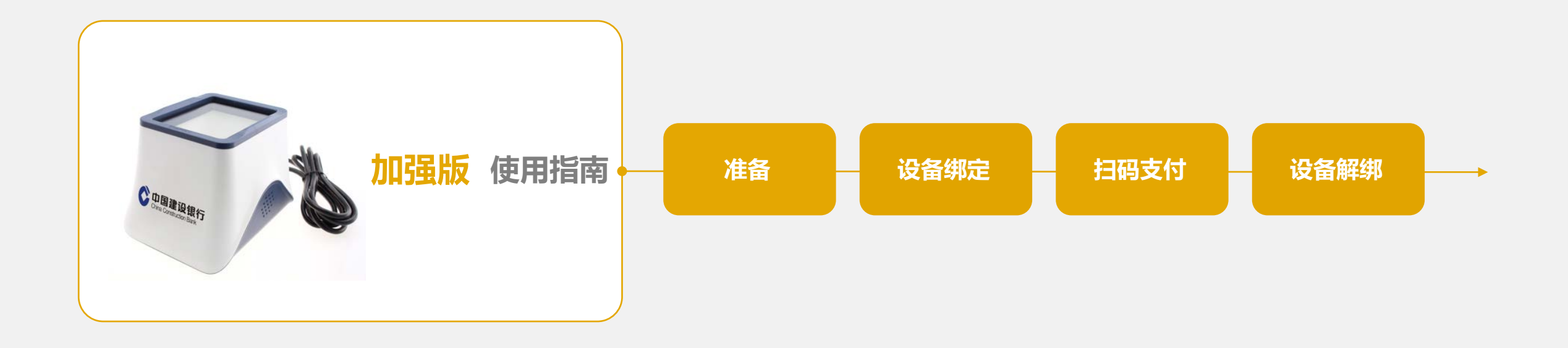

#### INSPIRY: 意锐 | 产品介绍 - 意锐小白盒 | 设备解绑

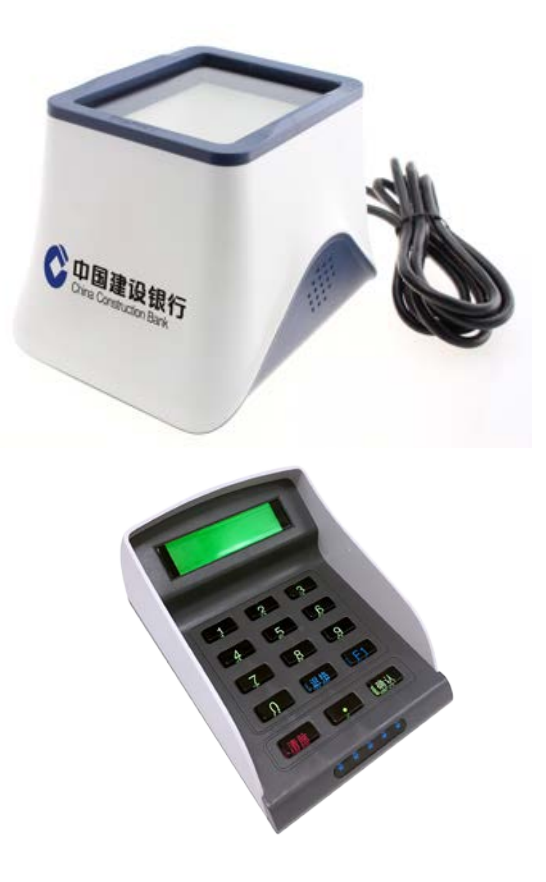

- ◆ 第一步: 键盘依次输入: F1(功能)、数字1、数字1和确认键 盒子播报: 短信发送至XXXX的手机号。
- ◆ 第二步: 商户手机收到6位数字短信验证码
- ◆ 第三步: 键盘依次输入: F1 (功能)、数字1、数字2和6位数字 短信验证码及确认键
- ◆ 第四步: 解绑成功, 盒子播报: 操作成功

INSPIRY: 意锐 | 产品介绍 - 意锐小白盒 | 固定金额设置

◆ 固定金额: F1(功能)+000+xxx.xx+确认键, 盒子播报 "xxx.xx元",

设置的固定金额为: xxx.xx元。目前最大支持999.99元

**F1(功能)+000+0.00+**确认键,盒子播报"0元",取消固定金额

◆ 当日汇总: F1 (功能) +数字1+数字3+确认键。

◆ 补打上一张小票: F1 (功能) +数字005+确认键。

◆ 设置打印1张小票: F1 (功能) +数字001+确认键。

◆ 设置打印2张小票: F1 (功能)+数字002+确认键。